## St Augustine College

## Guía de acceso de Canvas

Las siguientes instrucciones te ayudaran para ingresar en Canvas.

- 1. Abre tu explorador de internet (i.e. Chrome, Mozilla Firefox, Edge) y ve a : <a href="https://staugustinecollege.instructure.com/login/ldap">www.staugustine.edu</a> <a href="https://staugustinecollege.instructure.com/login/ldap">https://staugustinecollege.instructure.com/login/ldap</a>
- 2. Si tú vas a la página de St. Augustine College. Click en Canvas.

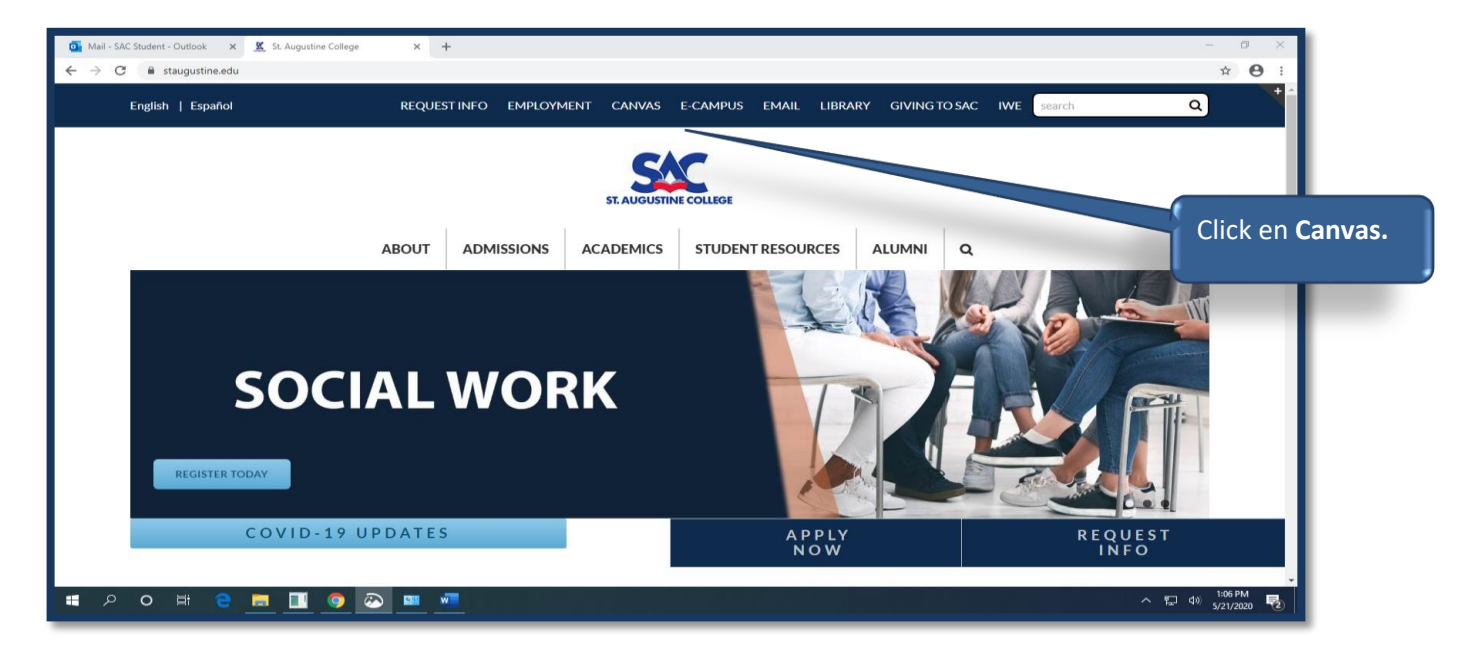

3. Ingresa tu Usuario y contraseña.

| <ul> <li>Mail - SAC Student - Outlook × K Log In to Canvas × +</li> <li>← → C</li></ul> | - σ ×<br>☆ ∞ Θ :                                                                                                    |
|-----------------------------------------------------------------------------------------|----------------------------------------------------------------------------------------------------|
| Ingresa tu usuario de SAC.<br>Ejemplo: Student                                          | Ingresa tu contraseña. La<br>contraseña predeterminada es<br>SAC (letras mayúsculas), tu<br>número de ID y el signo de<br>numero al final #. Ejemplo:<br>SAC12345# |
| # P O # C <u>= II O 0 = *</u>                                                           | ↑ 1:13 PM<br>5/21/2020 ₹                                                                                                    |

## St Augustine College

4. Tu veras una pantalla así con los cursos que estas inscrito.

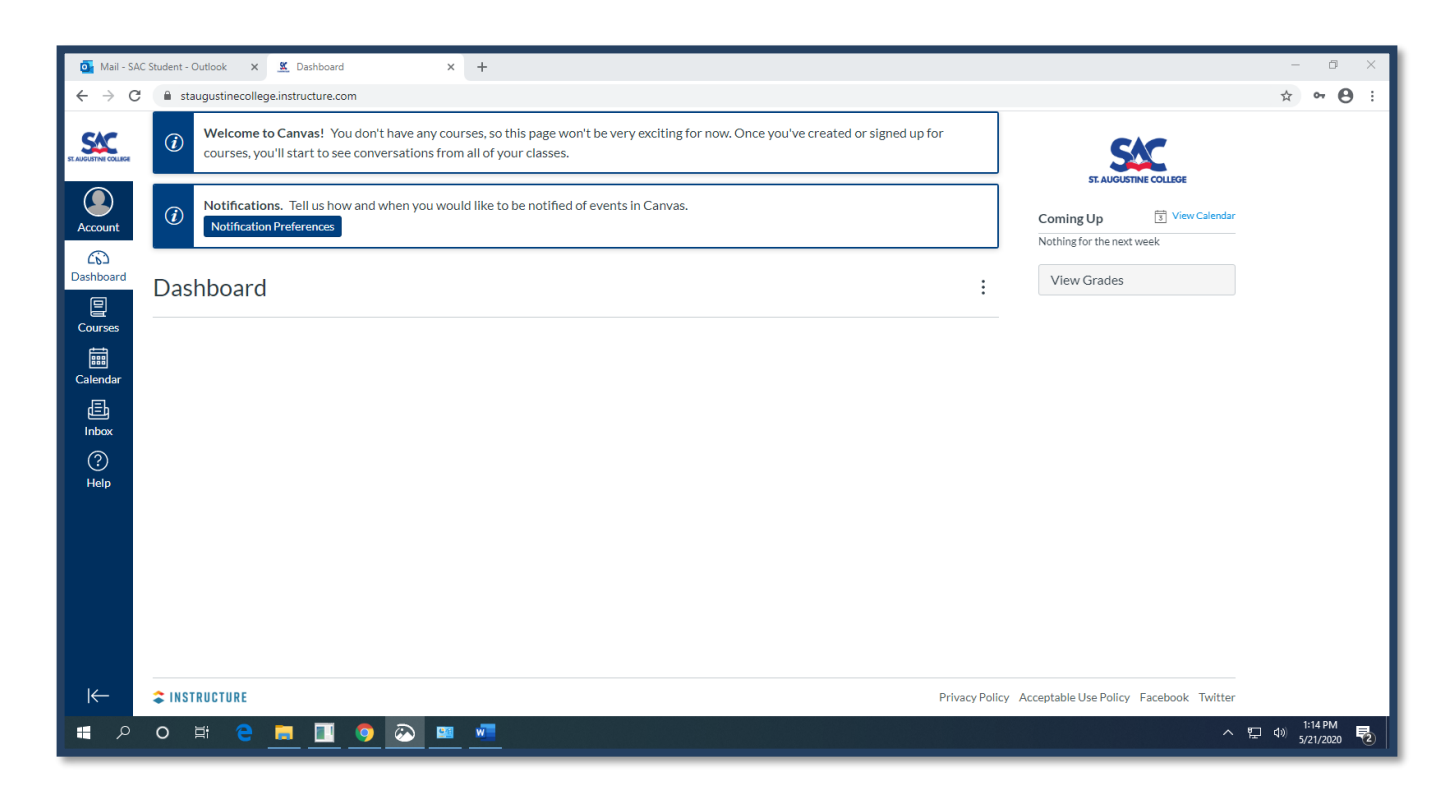

Si tienes algún problema para acceder a tu correo electrónico, Contacta el departamento de IT al **773-878-3855** o **canvassupport@staugustine.edu**.